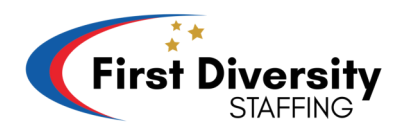

## Cómo acceder a su recibo de sueldo en su teléfono

**Paso 1:** Abra el navegador web de su teléfono y navegue hasta nuestro sitio web en https://www.firstdiversity.com/.

**Paso 2:** En la página principal, ubique y toque el cuadro con tres líneas horizontales en la esquina superior derecha.

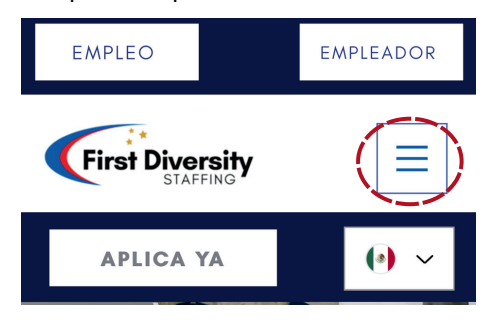

**Paso 3:** Aparecerá una pantalla emergente. Toque "PORTAL DEL EMPLEADO" para pasar a otra página.

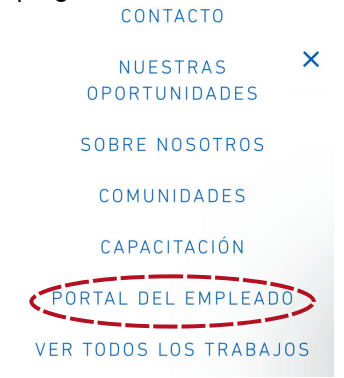

**Paso 4:** En la parte inferior central de la página, encontrará el botón "IR AL PORTAL". Tócalo para ser dirigido a Avionte.

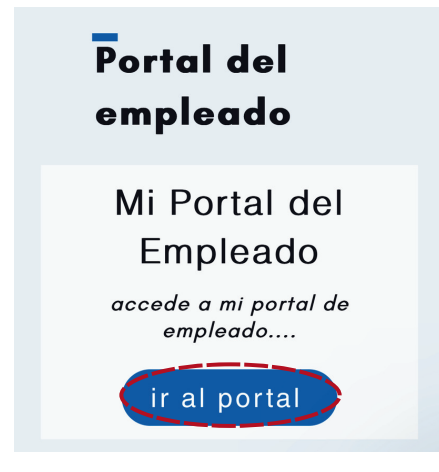

**Paso 5:** Ingrese su nombre de usuario o correo electrónico y contraseña, y luego toque "Iniciar sesión" para continuar.

\*\*Si recibió un correo electrónico para restablecer la contraseña, siga estos pasos:

- Vaya a su correo electrónico y haga clic en el correo electrónico que dice: "Avionte Password Reset for 'Your Name'."
- Una vez que haga clic en el correo electrónico, toque el botón azul que dice, "Reset your password."

| Avionté Password Reset for Your name                                                                                                    |  |
|----------------------------------------------------------------------------------------------------|--|
| Notifications@myavionte.com 11:53<br>To You                                                                                                    |  |
| Hi Your name<br>A password reset has been requested for you.<br>Reset your Password<br>If you did not request a password reset, your password<br>won't be changed, and you can ignore this email. This<br>password reset is only valid for the next 24 hours. |  |

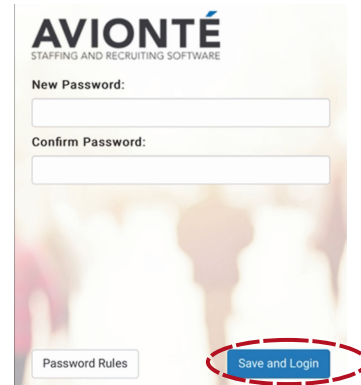

- Esto abrirá su navegador predeterminado y lo dirigirá a la página de Avionte.
- Cree una nueva contraseña y confírmela. Luego haga clic en "Save and Login".

**Paso 6:** Una vez que haya iniciado sesión, accederá a su panel de control. Busque las tres líneas horizontales en la parte superior izquierda de la pantalla y tóquelas.

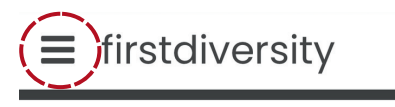

Assigned Tasks No Assigned Tasks.

**Paso 7:** Aparecerá una barra lateral que muestra opciones como "Dashboard," "Profile," "Timesheets," and "Pay History." Toca la palabra "Pay History".

**Paso 8:** Verá sus cheques de pago actuales y pasados. Toque la semana a la que desea acceder.

Paso 9: Su talón de pago de la semana seleccionada aparecerá para su referencia.

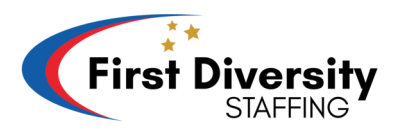

## Cómo acceder a su recibo de sueldo en su computadora

Paso 1: Abra su navegador web y vaya a nuestro sitio web en https://www.firstdiversity.com/.

**Paso 2:** En la página principal, busque la barra de menú en la parte superior de la pantalla con opciones como "Aplica ya", "Contacto", "Nuestras oportunidades", "Sobre nosotros", "Comunidades" y "More". Aparecerá más y aparecerá un menú desplegable. Haga clic en "Portal del empleado".

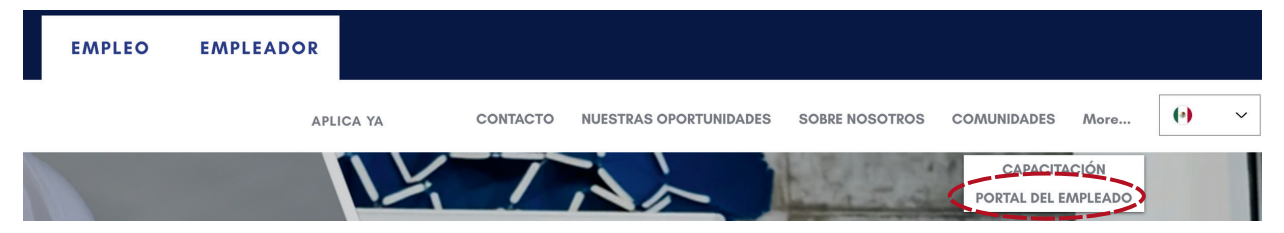

**Paso 3:** Después de hacer clic, será dirigido al Portal del Empleado. En el centro de la página, verá un botón que dice "Ir a mi portal". Haga clic en él para acceder a su portal.

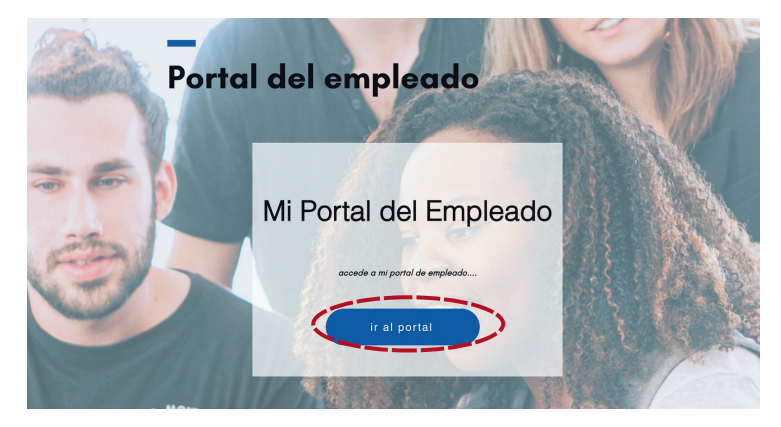

**Paso 4:** En la página siguiente, ingrese su nombre de usuario y su contraseña. Luego haga clic en "Iniciar sesión".

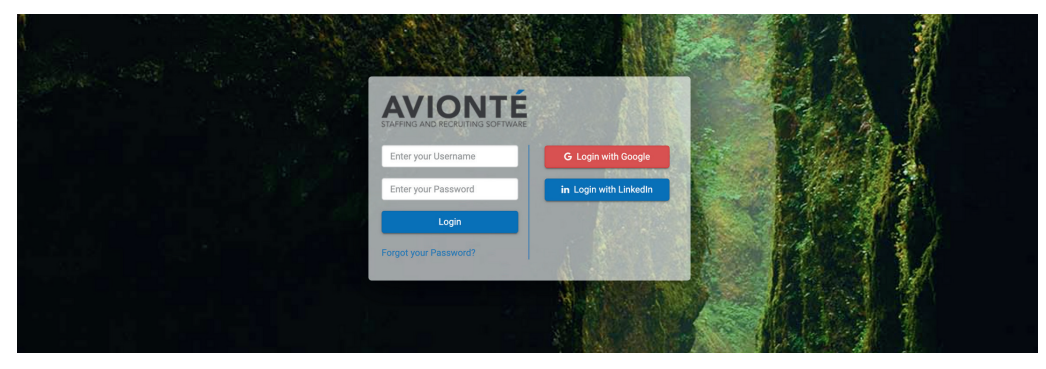

\*\*Si recibió un correo electrónico para restablecer la contraseña, siga estos pasos:

- Vaya a su correo electrónico y haga clic en el correo electrónico que dice: "Avionte Password Reset for 'Your Name'."
- Una vez que haga clic en el correo electrónico, toque el botón azul que dice, "Reset your password."

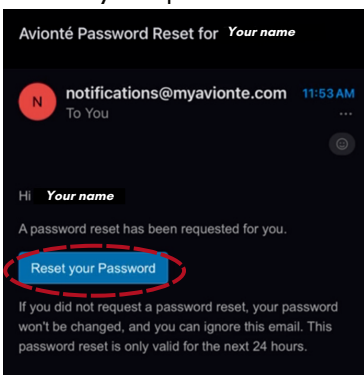

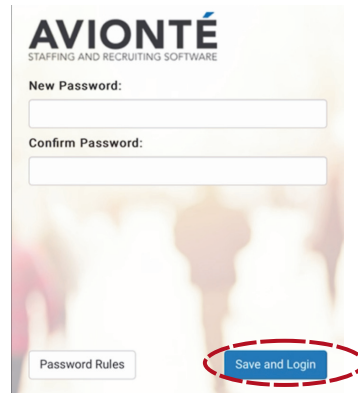

- Esto abrirá su navegador predeterminado y lo dirigirá a la página de Avionte.
- Cree una nueva contraseña y confírmela. Luego haga clic en "Save and Login".

**Paso 5:** Serás llevado a tu panel de control. En la parte superior izquierda, verá cuatro titulos: "Dashboard," "Timesheets," "Profile," and "Pay History." Haga clic en "Pay History".

| First Diversity | 1 Timesheets Profile Pay History       |
|-----------------|----------------------------------------|
| Home            |                                        |
|                 | Tasks<br>O assigned tasks to complete. |
| JOHN DOE        |                                        |

**Paso 6:** Verá una lista de sus cheques de pago actuales y anteriores. Toque la semana a la que desea acceder.

| Paychecks |              |            |       |            |            |                |   |
|-----------|--------------|------------|-------|------------|------------|----------------|---|
| Check #   | Check Date   | 🗢 Gross    | Taxes | Deductions | Net Amount | Direct Deposit | ÷ |
| 1000000   | Nov 2, 2023  | \$1,300.65 | \$300 | \$0.00     | \$1,000.65 |                |   |
| 1000000   | Oct 26, 2023 | \$1,300.65 | \$300 | \$0.00     | \$1,000.65 |                |   |
| 1000000   | Oct 19, 2023 | \$1,300.65 | \$300 | \$0.00     | \$1,000.65 |                |   |
| 1000000   | Oct 12, 2023 | \$1,300.65 | \$300 | \$0.00     | \$1,000.65 |                |   |

Paso 7: Su talón de pago de la semana seleccionada se mostrará para su referencia.